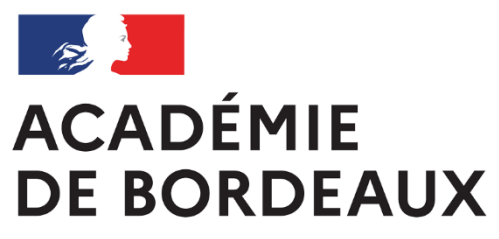

Liberté Égalité Fraternité

# COLIBRIS

Formulaire de demande d'attribution du forfait de mobilités durables

Mode opératoire – Agent

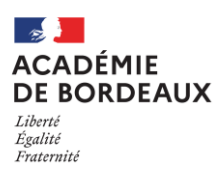

# Se connecter à l'espace et s'authentifier

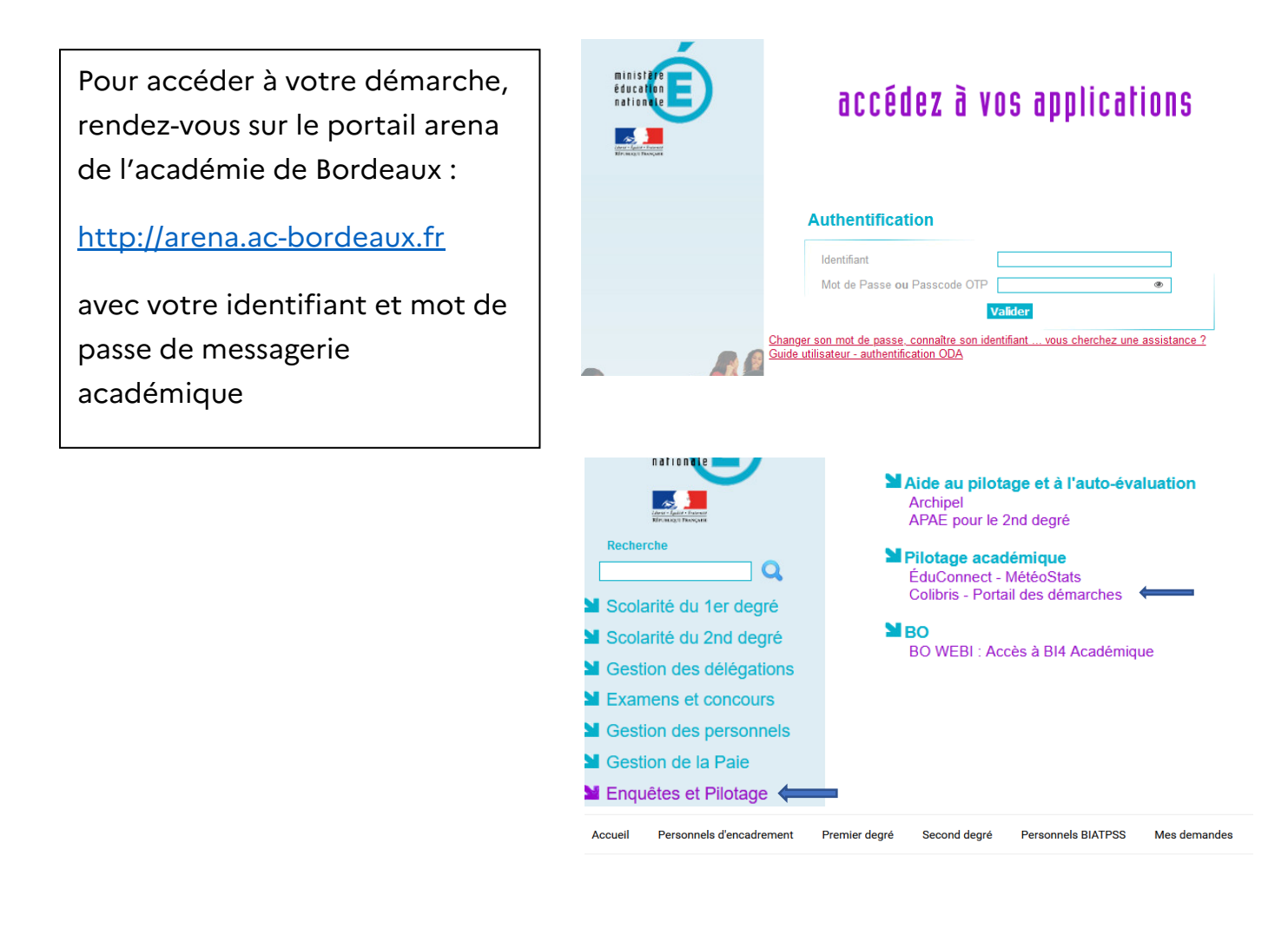

| Je suis un utilisateur académique ou de<br>l'administration centrale |  |
|----------------------------------------------------------------------|--|
| Se connecter                                                         |  |

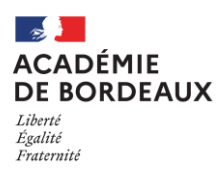

# Accéder au formulaire

O Rendez-vous sur l'onglet correspondant à votre catégorie des personnels

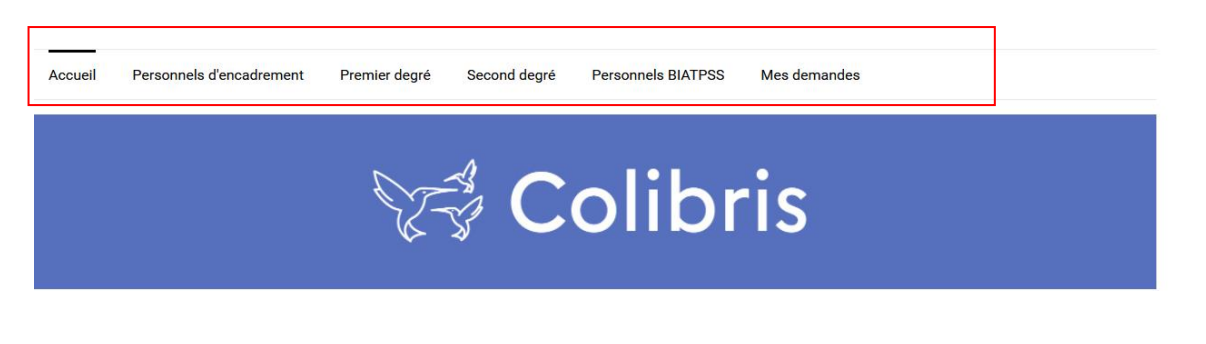

 Cliquez sur le lien « RH-Demande d'attribution du forfait de mobilités durables afin d'initier votre demande

RH - DEMANDE D'ATTRIBUTION DU FORFAIT DE MOBILITES DURABLES

# Remplir le formulaire

Attestez les mentions RGPD

|   |           | Protéger mes données personnelles                                                                                                    |
|---|-----------|----------------------------------------------------------------------------------------------------|
|   | 0         | Les informations suivantes vous sont communiquées afin que vous puissiez prendre connaissance des engagements en matière de protection des données à<br>caractère personnel de l'académie de Bordeaux pour le traitement de vos données au travers de ce formulaire de collecte. Vous pouvez retrouver l'intégralité de la<br>notice détaillée du traitement de vos données sur la <u>notice détaillée du traitement.</u> |
| i | J'atteste | avoir pris connaissance des mentions RGPD                                                                                                    |

• Prendre connaissance de la circulaire

### Informations préalables

La circulaire du Forfait Mobilité Durable est disponible sur le site du rectorat de Bordeaux ICI

```
J'ai pris connaissance de la circulaire FMD *
```

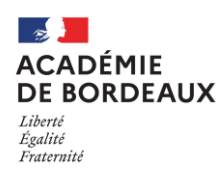

# $\circ$ Renseigner vos informations administratives

| Nom d'usage *<br>En majuscules |   | Prénom *<br>En majuscules |
|--------------------------------|---|---------------------------|
|                                | • |                           |

Vos informations personnelles (votre nom d'usage et votre prénom) sont pré-remplies

Indiquez vos informations administratives (disponibles sur votre bulletin de salaire).

En fonction de votre grade, le masque du bulletin de salaire vous correspondant s'affiche avec les indications nécessaires pour remplir les champs demandés.

Informations administratives (disponible sur l'entête de votre Bulletin de Salaire)

Ces informations vous permettront de compléter votre demande

| Ubreti • Égoliti • Francesté<br>RÉPUBLIQUE FRANÇAISE | INEMENT RELATIF AU CONTENU DE CE BULLETIN DE PA                                         | BULLETIN DE PAN<br>MOIS DE                             |
|------------------------------------------------------|-----------------------------------------------------------------------------------------|--------------------------------------------------------|
| GESTION<br>POSTE<br>IDENTIFICA<br>MIN. NUMÉRO        | 110N<br>CLÉ MOOS                                                                        | GRADE ÉCH.                                             |
|                                                      | 2 Num                                                                                   | éro de dossier<br>éro INSEE                            |
|                                                      | 4 Code                                                                                  | e ministère                                            |
| L                                                    | 5 Code                                                                                  | administration                                         |
| - Code département *<br>024                          | <ul> <li>2 - Numéro de dossier *</li> <li>Sélectionnez votre numéro de dossi</li> </ul> | 3 - Numéro INSEE *<br>13 chiffres + clé (sans espaces) |
| - Code ministère *<br>** Sélectionnez **             | 5 - Code administration<br>3 chiffres ou 1 lettre et 2 chiff                            | *<br>fres                                              |

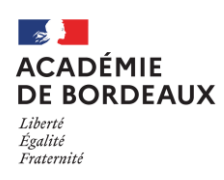

### ΟU

#### Informations administratives (disponible sur l'entête de votre Bulletin de Salaire)

Ces informations vous permettront de compléter votre demande AED HT2

|                                                                                                 | Bullet                                                             | in de paie                                                                |                                                                           |                    |
|-------------------------------------------------------------------------------------------------|--------------------------------------------------------------------|---------------------------------------------------------------------------|---------------------------------------------------------------------------|--------------------|
| Etablissement employeur :<br>Code                                                               |                                                                    | Du 01/05/24<br>Paiement : V<br>Date de vire                               | au 31/05/24<br>/IREMENT BANCAIRE<br>ment : 31/05/24                       |                    |
| Organisme UKSSAF : URSSAF AQ<br>Numéro de catisant :<br>Etablissement d'affectation :<br>Code : | UITAINE                                                            | Mme                                                                       |                                                                           | =                  |
| IBAN :<br>BIC :<br>Domiciliation :                                                              |                                                                    | Matricule :<br>Nº Sécurite<br>Filière : VIE<br>Statut : AS<br>Emploi : AS | Date d'er<br>Sociale :<br>SCOLAIRE<br>ISTANT D'EDUCA.<br>SIST D'EDUCATION | ntrée : 01/01/2020 |
| Val. annuelle du point<br>59,0734                                                               | Indice<br>366                                                      | Quotité de travail<br>100,00                                              | Taux horaire                                                              | No heures hebdo    |
| 1 - Ete<br>2 - M<br>3 - N°                                                                      | ablissement Employeur<br>atricule<br><sup>9</sup> Sécurité Sociale |                                                                           |                                                                           |                    |
|                                                                                                 |                                                                    |                                                                           |                                                                           |                    |
| tablissement employeur *                                                                        |                                                                    |                                                                           |                                                                           |                    |

Cliquez sur Suivant lorsque tous les champs sont remplis. Les éléments renseignés s'enregistrent automatiquement. *Les champs avec une astérisques sont à renseigner obligatoirement*.

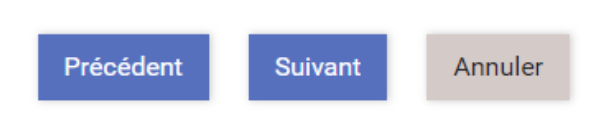

# • Renseigner votre adresse personnelle

| Adresse pe | rsonnelle *                                                                     |            |   |
|------------|---------------------------------------------------------------------------------|------------|---|
|            |                                                                                 |            | ~ |
| Si l'ad    | resse est introuvable ci-dessus, cochez cette case pour la saisir manuellement. |            |   |
| 5          | COLIBRIS Mode Opératoire formulaire FMD - Agent                                 | 23/09/2024 |   |

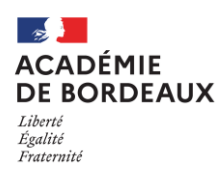

### Si votre adresse est introuvable, cochez la case et saisir celle-ci.

| Numéro        | Rue *     |
|---------------|-----------|
|               |           |
| Code postal * | Commune * |
|               |           |

## Cliquez sur suivant

| Précédent | Suivant | Annuler |
|-----------|---------|---------|
|-----------|---------|---------|

## Répondez aux questions

### Les champs avec une astérisque sont obligatoires

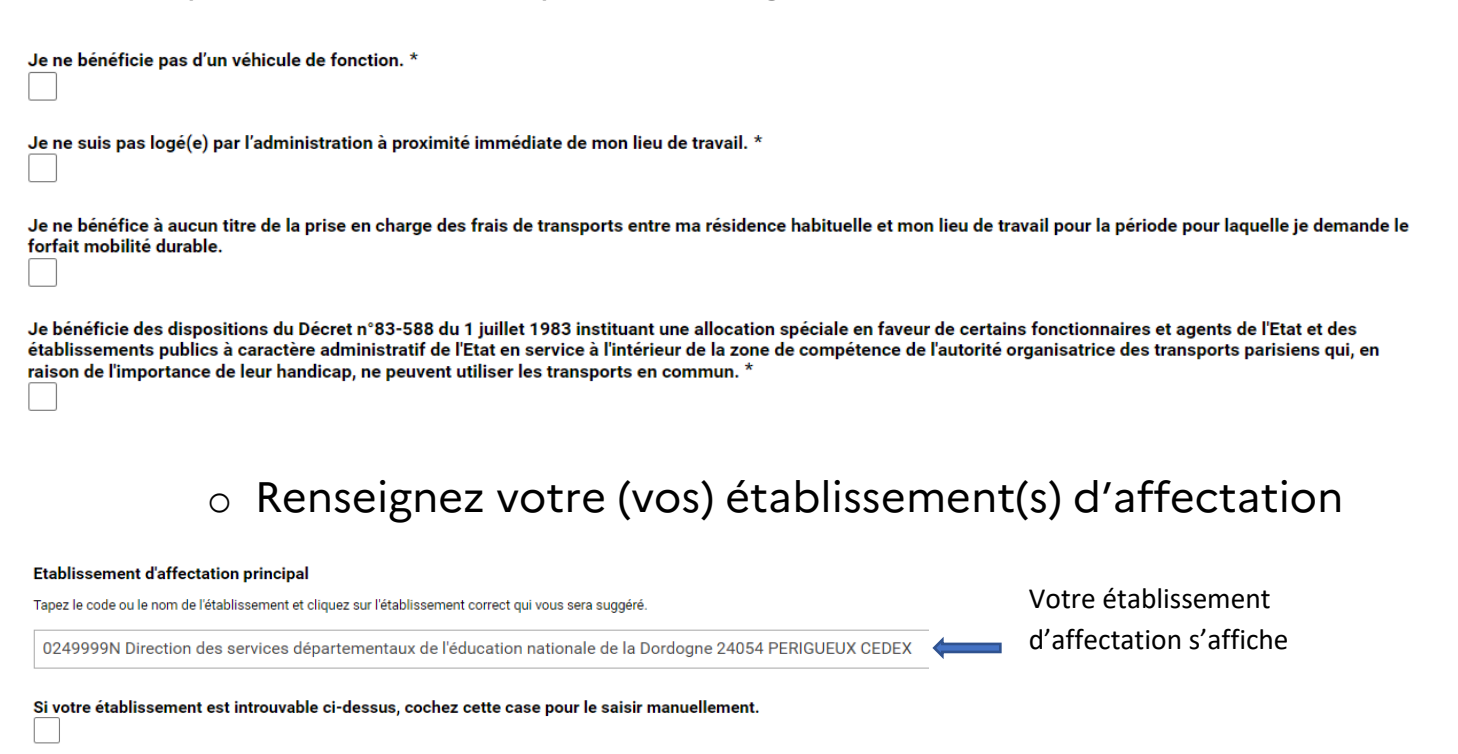

Avez-vous un autre employeur public à déclarer ? \*

- Non
- O Oui

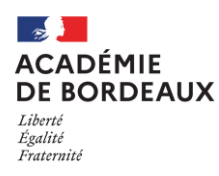

## • Déclarez votre situation

#### J'ATTESTE SUR L'HONNEUR :

Sélectionnez la ou les déclarations qui correspondent à votre situation.

Que j'utilise le vélo ou engin tel que défini dans la circulaire académique pour le FMD pour effectuer le trajet entre ma résidence personnelle et mon lieu de travail.

Que j'effectue du co-voiturage entre ma résidence personnelle et mon lieu de travail.

Que je suis passager d'un véhicule en co-voiturage pour effectuer le trajet entre ma résidence personnelle et mon lieu de travail.

#### **JE DÉCLARE QUE :**

J'ai utilisé le vélo ou engin tel que défini dans la circulaire académique sur le FMD et/ou ai pratiqué le covoiturage en tant que passager ou conducteur pour effectuer les déplacements domicile-travail entre le 01/01/2024 et le 31/12/2024 au moins 100 jours pour un service à 100 % (si moins de 100 jours, le montant sera calculé en fonction du nombre de jours d'utilisation) \*

NB : En cas de service à temps partiel ou temps incomplet, le nombre de jours minimum est proratisé en fonction de la quotité de service. Vous devez donc quand même cocher cette case.

#### Trajets domicile-travail (nombre de jours d'utilisation par mois) \*

Saisissez le nombre de jours pour chaque mois. Si vous n'avez pas eu recours au vélo/co-voiturage pendant un mois, laissez la case vide ou indiquez "0".

|           | Nombre de jours d'utilisation |
|-----------|-------------------------------|
| Janvier   | 10                            |
| Février   | 10                            |
| Mars      | 10                            |
| Avril     | 10                            |
| Mai       | 10                            |
| Juin      | 10                            |
| Juillet   | 10                            |
| Août      | 10                            |
| Septembre | 10                            |
| Octobre   | 10                            |
| Novembre  | 10                            |
| Décembre  | 10                            |

#### Total de jours \*

120

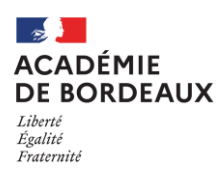

## • Certifier sur l'honneur

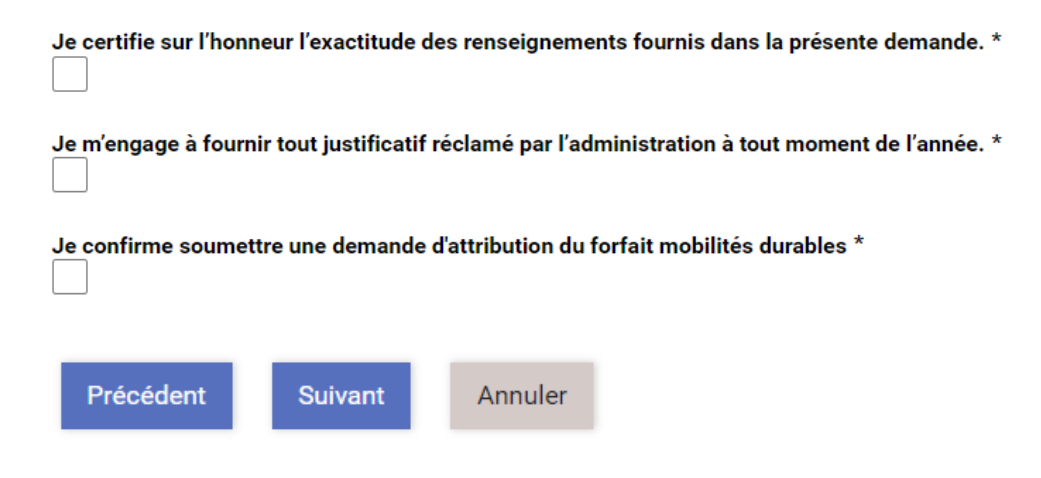

➤ Valider l'envoi du formulaire

Sur cette dernière page du formulaire, un récapitulatif de toutes les informations transmises est proposé avant validation et soumission de votre demande.

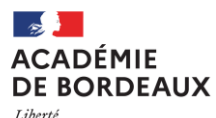

Liberté Égalité Fraternité

| VOS INFORMATI                                                                                                    | ONS                                                                                                    |
|----------------------------------------------------------------------------------------------------|----------------------------------------------------------------------------------------------------|
| Nom dusage                                                                                                    | Pairon                                                                                                    |
| -                                                                                                    |                                                                                                    |
| INFORMATIONS AD                                                                                                    | MINISTRATIVES (DISPONIBLE SUR L'ENTÊTE DE VOTRE BULLETIN DE SALAIRE)                                                                                                    |
| 1 - Code départament                                                                                                    | 2 - Numéro de dosaler 2 - Numéro INSES                                                                                                    |
| _                                                                                                    |                                                                                                    |
| é - Code ministère                                                                                                    | 5 - Code administration                                                                                                    |
|                                                                                                    |                                                                                                    |
| AUTRES INFORMAT                                                                                                    | TIONS                                                                                                    |
| Advase personnelle                                                                                                    |                                                                                                    |
|                                                                                                    |                                                                                                    |
| Stabilation and Caffecta                                                                                                    | dan principal                                                                                                    |
|                                                                                                    | convertes distant                                                                                                    |
|                                                                                                    |                                                                                                    |
|                                                                                                    |                                                                                                    |
| VOTRE DÉCLARA                                                                                                    | ITION                                                                                                    |
| Ora Datilar is allo                                                                                                    | CINNECH I                                                                                                    |
| 2                                                                                                    |                                                                                                    |
| Que l'effectue du co-vol                                                                                                    | turaga erora ma nicidance personnella et mon lles de trevall.                                                                                                    |
|                                                                                                    |                                                                                                    |
| Que je sula pesseger d'i                                                                                                    | er vehicule en co-voltunge pour effectuer le trajer entre me vieldence personnelle et mon lies de meval.                                                                                                    |
|                                                                                                    |                                                                                                    |
| JE DÉCLARE QUE :                                                                                                    |                                                                                                    |
| Jaludiké la vélo esitu<br>S1/12/2021 au moine 1                                                                                                    | el partipui la conciturage en nem que passager cu conduceur pour effectuer les déplacements donicile-mensil enne la ôtilôt/3021 et la<br>20 jours pour un aemice à 100 %                                                             |
| $\leq$                                                                                                    |                                                                                                    |
| Trajata dominia-travall                                                                                                    | (nombre de jours d'utilitation par mole)<br>Nombre de Jours d'utilitation                                                                                                    |
| Janviar 2021                                                                                                    | 10                                                                                                    |
| Février 2021                                                                                                    | 72                                                                                                    |
| Mars 2021                                                                                                    | 33                                                                                                    |
| Arril 2021                                                                                                    |                                                                                                    |
| Mar Show                                                                                                    |                                                                                                    |
| And a start                                                                                                    |                                                                                                    |
|                                                                                                    |                                                                                                    |
| JUNAR 2021                                                                                                    |                                                                                                    |
| Acta 2021                                                                                                    |                                                                                                    |
| Separative 3021                                                                                                    |                                                                                                    |
| Gotabre 2021                                                                                                    |                                                                                                    |
| Novembre 2021                                                                                                    |                                                                                                    |
| Décembre 2021                                                                                                    |                                                                                                    |
| Total da jours                                                                                                    |                                                                                                    |
| 98                                                                                                    |                                                                                                    |
| ATTESTATION                                                                                                    |                                                                                                    |
| Ja na bénéfola pas d'ur                                                                                                    | r vehicule de fonction.                                                                                                    |
| $\checkmark$                                                                                                    |                                                                                                    |
| Je me eule pas logé(e) p                                                                                                    | er l'administration à produtte immédiese de mon lieu de menell.                                                                                                    |
| M                                                                                                    |                                                                                                    |
| Ja na bánáfice à aucun<br>forfait mobilité durable.                                                                                                    | the die la prise en charge das fiels de transporte entre manificance habitable et mon lieu de traveil pour la période pour laquelle je demande la                                                                                    |
| $\square$                                                                                                    |                                                                                                    |
| Ja na bánáficia pas des<br>as commun.                                                                                                    | dispositions du décret n° 83-588 du ter juillet 1985 et na cuis pas exaint d'un handicap don l'Importance empêcha l'utilization des transports                                                                                       |
| $\leq$                                                                                                    |                                                                                                    |
| Ja cartifia sur l'honneur                                                                                                    | l'exactivale des renealgeeneme fournie dans la présente demande.                                                                                                    |
| Ja wiengage & fourting                                                                                                    | on justificatif väcland par fadministation ä toot moment de l'annés.                                                                                                    |
| Ja solo informájaj que a<br>ja parcevnal la acomina d                                                                                                    | d je perçola accesitement lindemintel de nemboursement das frais de transport domicile-travell, calle-ol me sama resarce depuis la 01/01/0201 et<br>a 200 euros en un versement unique (pour un temps plait et une antile complime). |
| 7                                                                                                    |                                                                                                    |
|                                                                                                    |                                                                                                    |
| -                                                                                                    |                                                                                                    |
| And a local division of the local division of the local division o |                                                                                                    |

1 – Effectuez une dernière relecture du contenu de vos saisies

2- cliquez sur Valider si les informations saisies sont correctes ou sur Précédent si vous remarquez une erreur dans le récapitulatif ou si vous souhaitez modifier un élément sur une des pages. Vous devrez alors répéter les mêmes actions que précédemment jusqu'à validation du formulaire.

Lorsque vous validez votre formulaire, un mail contenant le code de suivi de votre dossier sera automatiquement envoyé à votre adresse professionnelle. Ce code de suivi facilitera le suivi de votre dossier jusqu'à clôture

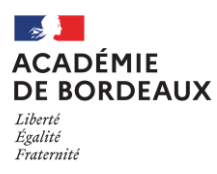

# Suivre ma demande

Une fois votre dossier soumis, vous pouvez y accéder à tout moment :

 Soit depuis le bandeau d'accueil via l'onglet « Mes Demandes »

Accueil Personnels d'encadrement Premier degré Second degré Personnels BIATPSS Mes demandes

o Soit grâce au code de suivi qui vous a été communiqué

### **CODE DE SUIVI**

Un code de suivi peut être associé à vos demandes, il facilite vos échanges avec les services.

Pour retrouver une demande disposant d'un code de suivi, indiquez ce dernier ci-dessous :

| ex. : CNPHNTFB |
|----------------|
| Valider        |

# Besoin d'assistance

En cas de difficultés, vous pouvez faire un ticket d'incident sur la plateforme AMERANA en choisissant le sujet :

**COLIBRIS** - Portail des démarches